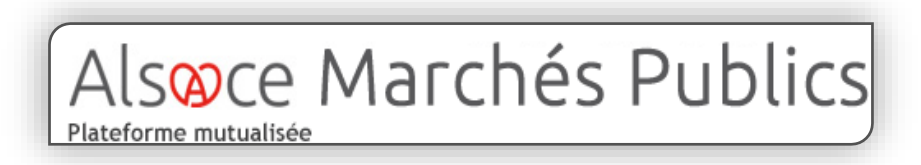

Plateforme sécurisée des marchés publics alsaciens

# **Guide d'utilisation :**

# **Générer son DUME sur la plateforme AMP**

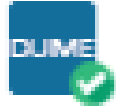

#### SOMMAIRE

| 1 | Présentation du DUME                                    | 3    |
|---|---------------------------------------------------------|------|
| 2 | Rechercher une consultation                             | 4    |
| 3 | Répondre avec un DUME                                   | 5    |
| 4 | Renseigner mon DUME en ligne                            | 6    |
|   | 4.1 DUME en ligne : Partie I et II                      | 7    |
|   | 4.2 DUME en ligne : Partie III                          | 8    |
|   | 4.3 DUME en ligne : Partie IV                           | 9    |
|   | 4.4 DUME en ligne : Partie V                            | . 10 |
| 5 | Validation du DUME                                      | . 11 |
| 6 | Candidater en groupement                                | . 12 |
| 7 | Candidater en groupement : co-traitant ou sous-traitant | . 14 |

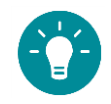

- Il est possible de préparer sa candidature DUME à l'avance, car l'enregistrement au statut brouillon est possible.
- Vous pouvez déposer plusieurs DUME pour une consultation : l'acheteur ne prendra en compte que le dernier DUME reçu.

# 1 Présentation du DUME

Le Document Unique de Marché Européen (DUME) est un document de candidature aux marchés publics suite à une initiative de la Commission Européenne visant à réduire les lourdeurs administratives. Ce formulaire est utilisé dans les procédures de passation des marchés publics, à la fois par les acheteurs publics et les opérateurs économiques de l'Union européenne. Il permet donc de candidater à n'importe quel marché dans toute l'Union européenne avec le même document.

Le DUME remplace les documents de candidature de type DC1, DC2 et peut être réutilisé pour candidater à d'autres procédures (sous certaines conditions).

Depuis le 1er avril 2018, les acheteurs ont l'obligation d'accepter un DUME électronique si l'entreprise en fait l'utilisation.

Il permet de :

- déclarer sur l'honneur que les entreprises peuvent candidater à un marché public ;
- d'indiquer qu'elles n'entrent pas dans un des cas d'interdiction de soumissionner ;
- d'indiquer qu'elles remplissent les critères de sélection des candidatures choisis par l'acheteur.

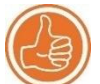

\_es avantages du recours au « Service DUME » :

- Simplification :
  - Limitation des ressaisies grâce au réemploi de DUME existants. Celui-ci peut être complété ou modifié des dernières informations ;
  - Solution unique pour tous les marchés européens.
- Solution conforme à la réglementation en vigueur ;
- Assure la récupération des informations connues des autres administrations et des attestations sociales et fiscales

Le service DUME peut être utilisé suivant deux modes de fonctionnement distincts :

- un profil acheteur comme Alsace Marchés Publics, avec accès à l'ensemble des avantages proposés par le service exposé DUME ;
- L'utilitaire disponible à l'adresse suivantes : <u>https://dume.chorus-pro.gouv.fr/</u>, qui permet de concevoir, visionner ou télécharger un DUME à usage unique.

# 2 Rechercher une consultation

- Les consultations proposant le formulaire DUME sont identifiées comme telle : présence de l'icône suivante
- Une fois la consultation souhaitée trouvée, cliquez sur « Accédez à la consultation » via l'icône

| MAPA<br>Services<br>23 Sept. 2019                   | 19PRC14   Maîtrise d'oeuvre en vue de la réalisation d'un aménagement pour cyclistes entre Lobsann et Soultz-sous-Forêts<br>Objet : Maîtrise d'oeuvre en vue de la réalisation d'un aménagement pour cyclistes entre Lobsann et Soultz-sous-Forêts (67250)<br>Organisme : Communauté de Communes de Sauer-Pechelbronn (67360 - DURRENBACH)<br>Q (67) Bas-Rhin | 22<br>Oct. 2019<br>© 12:00 | н (    |
|-----------------------------------------------------|----------------------------------------------------------------------------------------------------|----------------------------|--------|
| MAPA<br>Fournitures<br>23 Sept. 2019<br>Straborg ** | 19VDS0091   Accord cadre<br>Objet<br>Organ de chaises y compris accessoires associés<br>de Strasbourg (67076 - Strasbourg)<br>Q (67) Bas-Rhin                                                                                                    | 22<br>Oct. 2019<br>© 12:00 | Ф<br>Н |

# 3 Répondre avec un DUME

Depuis l'onglet *Dépôt*, et après avoir sélectionné son rôle (groupement ou non) et les lots auxquels vous souhaitez répondre, sélectionnez « la candidature avec un DUME ».

| + D.4                                                     | alicité / Téléchargement 0 Question I Dépât O Messagerie sécurisée                                                                                                    |
|-----------------------------------------------------------|----------------------------------------------------------------------------------------------------|
|                                                           | Sincre / relechargement V Question Se Deport V Messagene securisee                                                                                                    |
| Ét                                                        | ape 1 : Sélection du rôle                                                                                                    |
| ۲                                                         | Je réponds en candidat seul, ou je suis en charge de la réponse de mon groupement.                                                                                                    |
| •                                                         | Je suis membre d'un groupement, mais je ne suis pas en charge de la réponse de ce dernier. Je souhaite cependant renseigner un DUME afin d'en fournir la référence<br>au responsable de la réponse.                                                                                                    |
| Pour générer le<br>DUME sur la<br>plateforme,             | ape 2 : Sélection du mode de candidature                                                                                                    |
| cliquez sur le                                            |                                                                                                    |
| bouton                                                    | Candidature avec un DUME (Document Unique de Marché Européen)                                                                                                    |
| valider mon<br>DUME ».                                    | Ce mode de candidature est proposé suite à une initiative de la Commission Européenne visant à réduire les lourdeurs administratives. Le DUME remplace les documents de candidature de type DC1, DC2 et peut être réutilisé pour candidater à d'autres procédures.<br>Le formulaire DUME est à compléter en ligne avant de joindre son offre. |
|                                                           | 1 lest possible d'enregistrer le DUME en brouillon avant de le valider au moment du dépôt de la réponse                                                                                                    |
|                                                           | 😤 Le DUME proposé dans le cadre de cette consultation a été pré-rempli par l'acheteur.                                                                                                    |
| Si vous cliquez sur                                       | Je souhaite :                                                                                                    |
| ce choix, cela<br>signifie que vous                       | Renseigner mon DUME en ligne                                                                                                    |
| aurez généré un<br>DUME en dehors de<br>la plateforme. Il | ▲ Vous avez initialisé un brouillon DUME. Veuillez le compléter et le valider.                                                                                                    |
| suffira de le joindre<br>avec vos autres<br>documents.    | O Fournir mon DUME en pièce libre (au format XML)                                                                                                    |

# 4 Renseigner mon DUME en ligne

La rubrique Options avancées permet :

- De rechercher et d'importer un DUME d'une réponse précédente. Il suffira de renseigner la référence du DUME recherché;
- D'enregistrer à tout moment son DUME au format brouillon et de le télécharger aux formats PDF et XML.

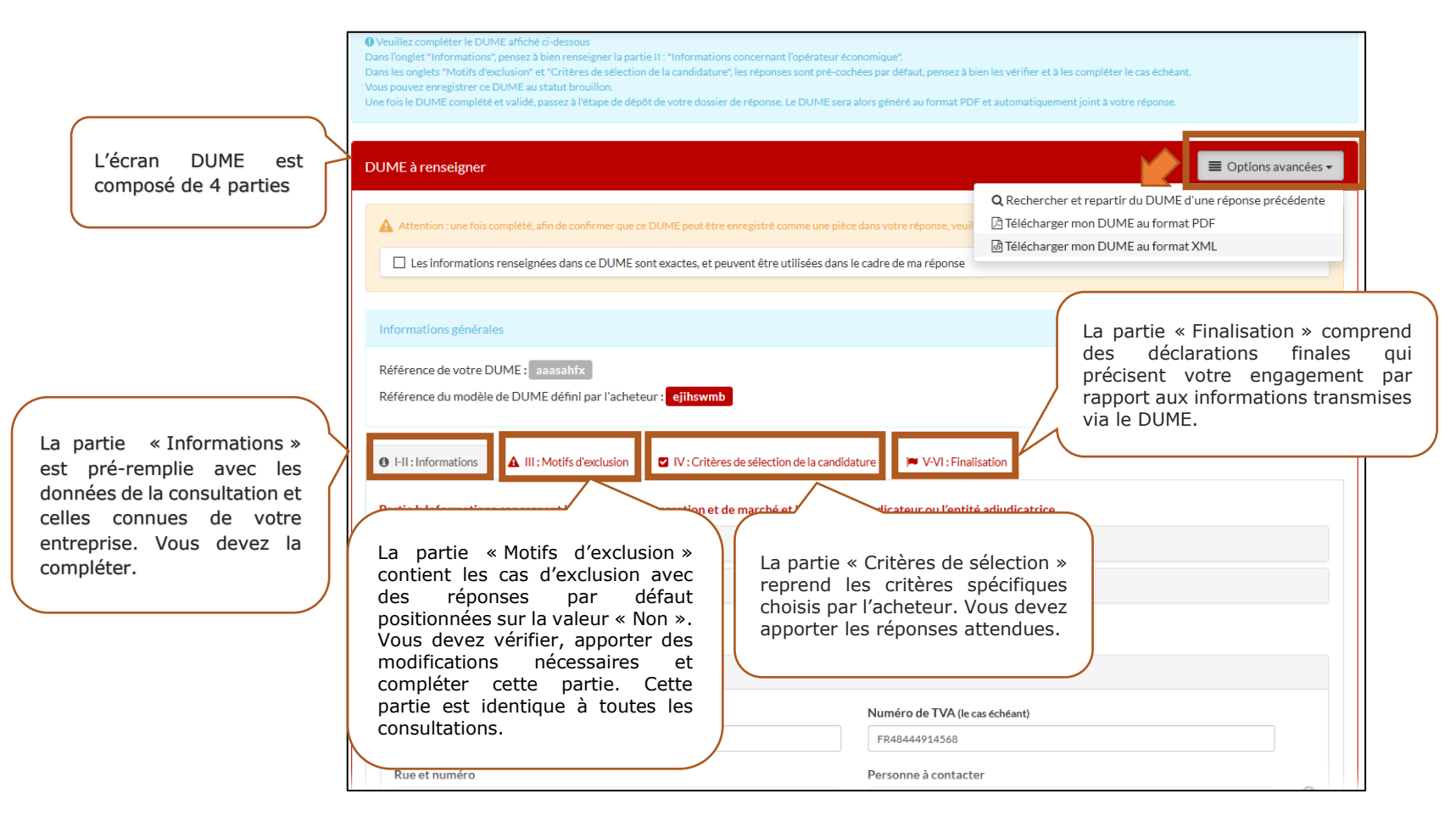

#### 4.1 DUME en ligne : Partie I et II

Dans cette partie « Informations », veuillez vérifier les données pré-remplies et compléter le reste des éléments (comme par exemple : Réponse en groupement). Les boutons « + » et « - » permettent d'afficher/masquer les différentes rubriques.

| Partie I: Informations concernant la procédure de passation et de marché et le pouvoir adjudicateur ou l'entité adjudicatrice |  |  |  |  |  |
|----------------------------------------------------------------------------------------------------|--|--|--|--|--|
| + Identité de l'acheteur                                                                                                    |  |  |  |  |  |
| + Informations relatives à la procédure de passation de marché                                                                |  |  |  |  |  |
| Partie II : Informations concernant l'opérateur économique                                                                    |  |  |  |  |  |
| + A: Informations concernant l'opérateur économique                                                                           |  |  |  |  |  |
| B: Informations relatives aux représentants de l'opérateur économique                                                         |  |  |  |  |  |
| C. Informations relatives au recours aux capacités d'autres entités                                                           |  |  |  |  |  |
| D: Informations relatives aux sous-contractants aux capacités desquels l'opérateur économique n'a pas recours.                |  |  |  |  |  |

#### 4.2 DUME en ligne : Partie III

- La partie III « Motifs d'exclusion » est déjà pré-alimentée avec les valeurs par défaut indiquant que l'entreprise n'entre dans aucun cas d'exclusion.
- L'entreprise doit vérifier et compléter cette partie.

| Partie III : Motifs d'exclusion                                                                                               |                                                                                 |             |             |  |  |
|----------------------------------------------------------------------------------------------------|---------------------------------------------------------------------------------|-------------|-------------|--|--|
| + A. Motifs liés à des condamnations pénales                                                                                  |                                                                                 |             |             |  |  |
| + B. Motifs liés au paiement d'impôts et taxes ou de cotisations de sécurité sociale                                          |                                                                                 |             |             |  |  |
| C. Motifs liés à l'insolvabilité, aux conflits d'intérêts ou à une faute profession                                           | nnelle                                                                          |             | <b>v</b> 15 |  |  |
| <ul> <li>D. Motifs d'exclusion purement nationaux</li> </ul>                                                                  |                                                                                 |             | <b>~ 1</b>  |  |  |
| 🛢 Les motifs d'exclusion purement nationaux précisés dans l'avis pertinent ou dans les documents de marché s'appliquent-ils ? |                                                                                 |             |             |  |  |
| Motifs d'exclusion purement nationaux<br>Les motifs d'exclusion purement nationaux qui sont précisés dans                     | Réponse                                                                         | 🔾 Oui 🖲 Non |             |  |  |
| i avis pertinent ou dans les documents de marche s'appliquent-ils?                                                            | Les acheteurs peuvent-ils accéder gratuitement à ces informations par internet? | 🔾 Oui 🖲 Non |             |  |  |

#### 4.3 DUME en ligne : Partie IV

- La partie IV «Critères de sélection» reprend les critères choisis par l'acheteur.
- L'entreprise doit vérifier et compléter cette partie.

| Partie IV : Critères de sélection de la candidature                                                |  |  |  |
|----------------------------------------------------------------------------------------------------|--|--|--|
| - A. Aptitude                                                                                      |  |  |  |
|                                                                                                    |  |  |  |
| ① L'acheteur n'a pas défini de critère de sélection dans cette catégorie.                          |  |  |  |
|                                                                                                    |  |  |  |
|                                                                                                    |  |  |  |
| B. Capacité économique et financière                                                               |  |  |  |
|                                                                                                    |  |  |  |
| C. Capacité technique et professionnelle                                                           |  |  |  |
|                                                                                                    |  |  |  |
| <ul> <li>D. Dispositifs d'assurance de la qualité et normes de gestion environnementale</li> </ul> |  |  |  |
|                                                                                                    |  |  |  |
| ① L'acheteur n'a pas défini de critère de sélection dans cette catégorie.                          |  |  |  |
|                                                                                                    |  |  |  |

#### 4.4 DUME en ligne : Partie V

• La partie V « Finalisation » précise l'engagement du candidat par rapport aux informations transmises via le DUME.

| I-II : Informations                                                                                                    | A III : Motifs d'exclusion                                  | IV : Critères de sélection de la candidature                                                | V-VI : Finalisation                    |                                                          |
|----------------------------------------------------------------------------------------------------|-------------------------------------------------------------|---------------------------------------------------------------------------------------------|----------------------------------------|----------------------------------------------------------|
| <ul> <li>Partie VI : Décl</li> </ul>                                                                                                    | arations finales                                            |                                                                                             |                                        |                                                          |
| Les opérateurs économiques déclarent sur l'honneur que les informations fournies dans les parties II à V ci-dessus sont exactes et correctes et qu'elles ont été établies en<br>parfaite connaissance des conséquences de toute fausse déclaration.<br>Les opérateurs économiques déclarent formellement être en mesure, sur demande et sans tarder, de fournir les certificats et autres formes de pièces justificatives visés,<br>sauf si:                                                                                                    |                                                             |                                                                                             |                                        |                                                          |
| <ul> <li>a. le pouvoir adjudicateur ou l'entité adjudicatrice a la possibilité d'obtenir directement les documents justificatifs concernés en consultant une base de données nationale dans un État membre qui est accessible gratuitement, à condition que l'opérateur économique ait fourni les informations nécessaires (adresse du site web, autorité ou organisme de délivrance, référence précise des documents) permettant au pouvoir adjudicateur ou à l'entité adjudicatrice de les obtenir, avec l'autorisation d'accès correspondante; ou</li> <li>b. à partir du 18 octobre 2018 au plus tard (en fonction de la transposition en droit national de l'article 59, paragraphe 5, deuxième alinéa, de la directive 2014/24/UE), le pouvoir adjudicateur ou l'entité adjudicatrice est délà en possession des documents concernés.</li> </ul> |                                                             |                                                                                             |                                        |                                                          |
| Les opérateurs éc<br>justificatifs étayan                                                                                                    | onomiques consentent form<br>t les informations fournies da | ellement à ce que le pouvoir adjudicateur ou<br>ans le présent document unique de marché eu | l'entité adjudicatrice, fig<br>ropéen. | gurant à la partie I, section A, ait accès aux documents |
|                                                                                                    |                                                             |                                                                                             |                                        |                                                          |

# 5 Validation du DUME

- Enregistrez votre DUME, via le bouton <sup>■ Enregistrer</sup> en bas de page.
- Si le DUME est complété et enregistré sans être validé, il reste à l'état de brouillon. Ainsi, il vous faudra cocher la case ci-dessous pour confirmer l'enregistrement de ce DUME dans votre offre.

| A Attention : une fois complété, afin de confirmer que ce DUME peut être enregistré comme une pièce dans votre réponse, veuillez le valider en cochant la case ci-dessous. |
|----------------------------------------------------------------------------------------------------|
| Les informations renseignées dans ce DUME sont exactes, et peuvent être utilisées dans le cadre de ma réponse                                                              |
|                                                                                                    |
| Vous avez confirmé ce DUME : celui-ci sera automatiquement intégré dans votre réponse.                                                                                     |
| Les informations renseignées dans ce DUME sont exactes, et peuvent être utilisées dans le cadre de ma réponse                                                              |
|                                                                                                    |

- Enfin, après validation de ce DUME, il vous suffira de cliquer sur le bouton
   Enregistrer et poursuivre ma réponse en bas de page
- Votre document DUME est automatiquement intégré aux pièces de réponse :

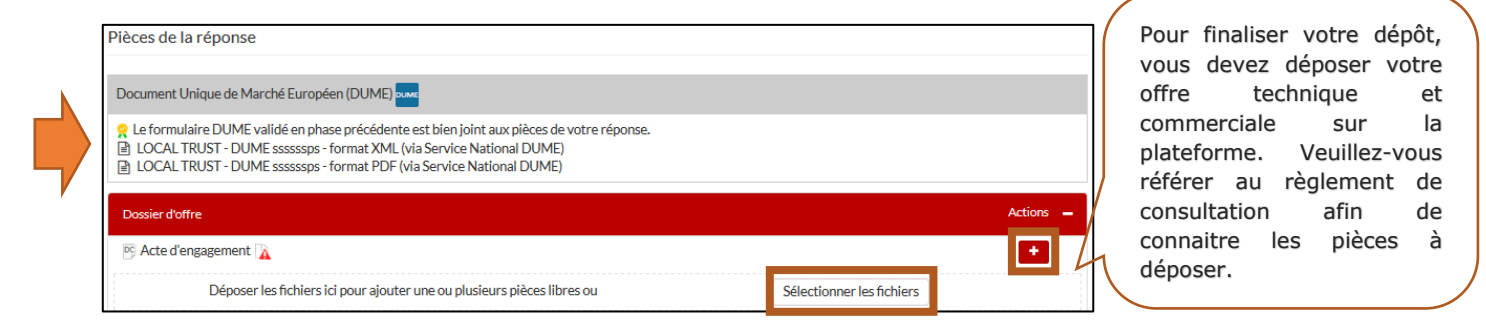

### 6 Candidater en groupement

En cas de réponse en groupement et/ou avec des sous-traitants :

- ⇒ Seul le mandataire doit répondre à l'offre en ligne dans Alsace Marchés Publics après que tous les autres membres du groupement / les sous-traitants aient renseigné leurs DUME ;
- ⇒ Les autres membres du groupement / les sous-traitants peuvent compléter leur DUME en ligne dans Alsace Marchés Publics (cf. page 14 de ce document). Ces derniers devront transmettre les références de leur DUME au mandataire.
- 1) L'opérateur économique peut décrire son groupement, choisir son type de groupement et le renseigner.

| Étape 3 : Déclaration du groupement                                                                                                    |                                                                                       |  |  |  |  |
|----------------------------------------------------------------------------------------------------|---------------------------------------------------------------------------------------|--|--|--|--|
| Si vous répondez à cette consultation sous forme de groupement, vous pouvez renseigner ici vos co-traitants et les éventuels sous-traitants du groupement.                                                                                                    |                                                                                       |  |  |  |  |
| Ovus avez la possibilité de renseigner les références DUME de vos cotraitants et sous-traitants afin de joindre leur candidature DUME à votre réponse. Cette référence est affichée sur le formulaire de candidature DUME dès sa création. La référence DUME est une suite de 8 caractères alphanumériques. Exemple de référence : 5dtms9gx |                                                                                       |  |  |  |  |
| Souhaitez-vous décrire un groupement ? *                                                                                                    |                                                                                       |  |  |  |  |
| Type de groupement                                                                                                    | Solidaire     Conjoint - mandataire non solidaire     Conjoint - mandataire solidaire |  |  |  |  |
| Renseigner le groupement:                                                                                                    | ● Oui O Non                                                                           |  |  |  |  |

2) L'étape suivante est de renseigner le groupement. Ainsi, il suffit de saisir les SIRET de ses co-traitants et les éventuels sous-traitants du groupement en cliquant sur le bouton

| Renseigner le groupement: |   | 🖲 Oui 🔿 Non |       |   |
|---------------------------|---|-------------|-------|---|
| Ajouter un co-traitant :  | • | SIREN       | SIRET | + |

3) Le mandataire peut saisir les **références** DUME que ses co-traitants et ou sous-traitants ont validé et lui ont communiqué en cliquant sur Renseigner la réf. DUME

| comm  |                                   |                      |                                     |                             |
|-------|-----------------------------------|----------------------|-------------------------------------|-----------------------------|
| Exemp | Référence de votre DUME: ssssssps |                      | Ce bouton permet<br>le cas échéant. | d'ajouter un sous-traitant, |
| r     |                                   |                      |                                     |                             |
|       | Groupement : Solidaire            |                      |                                     | Actions                     |
|       | Mandataire : 75001 Paris 🗸        |                      |                                     | <b>2</b> +                  |
|       | Co-traitant :                     | - 67100 STRASBOURG 🖌 | > Renseigner la réf. DUME           | <b>&amp;</b>                |

# 7 Candidater en groupement : co-traitant ou sous-traitant

 Les autres membres d'un groupement / sous-traitants peuvent renseigner un DUME sur Alsace Marchés Publics. Dans la rubrique « Dépôts », il faudra sélectionner le choix « Je suis membre d'un groupement [...] ».

| ▲ Publicité / Téléchargement       ✔ Question       ▲ Dépôt       ♀ Messagerie sécurisée |      |                                                     |                             |                  |                                                                                                    |  |
|------------------------------------------------------------------------------------------|------|-----------------------------------------------------|-----------------------------|------------------|----------------------------------------------------------------------------------------------------|--|
|                                                                                          | Étar | pe 1 : Sélection du rôle                            | 2                           |                  |                                                                                                    |  |
| C                                                                                        |      | Je réponds en candidat                              | seul, ou je suis en         | charge de la rép | ponse de mon groupement.                                                                                   |  |
| C                                                                                        |      | Je suis membre d'un gro<br>au responsable de la rép | oupement, mais je<br>oonse. | ne suis pas en c | harge de la réponse de ce dernier. Je souhaite cependant renseigner un DUME afin d'en fournir la référence |  |

- La procédure de renseignement du DUME en ligne reste identique aux étapes indiquées ci-dessus (pages de 5 à 10).
- Il faudra transmettre au mandataire le numéro de référence du DUME pour lui permettre de finaliser son offre.